Manuale Utente SHFiEL62

# Prodotto in Cina

Dongguan Sunhans Technology Co., Ltd.

Indirizzo: Room 1103, Edificio 8, Gemdale Wisdom Park, N.95, Jiaoping Road, Tangxia Town, Città di Dongguan, Provincia di Guangdong, Cina 523718

Hotspot WiFi mobile 5G eSIM

Manuale Utente

Indice

Informazioni sul router mobile

Panoramica del dispositivo

Tasti del dispositivo

Indicatori LED

Istruzioni d'uso

Modalità di ricarica

### Gestione del dispositivo

- 1. Accesso al WEBUI
- 2. Controllare o modificare il SSID Wi-Fi e la password
- 3. Aggiungere manualmente un nuovo APN
- 4. Impostare la modalità SIM fisica
- 5. Visualizzare e impostare i dispositivi tramite il touchscreen

# Domande Frequenti (FAQ)

# Informazioni sul Router Mobile

Grazie per aver scelto eSunFi SHFiEL62. Con la tecnologia eSIM integrata, è possibile passare immediatamente tra diversi piani dati e connettersi a Internet ovunque e in qualsiasi momento. Il dispositivo, una volta acceso, funziona come hotspot Wi-Fi, supportando fino a 32 terminali Wi-Fi e 1 client USB contemporaneamente.

### Tasti del dispositivo

Tasto di accensione:

- Premere per 2-3 secondi per accendere/spegnere.
- Premere brevemente per attivare o disattivare lo schermo.

### Tasto reset:

- Premere a lungo (3 secondi) per ripristinare le impostazioni di fabbrica.
- Premere brevemente per riavviare il dispositivo.

#### Indicatori LCD

- 1. Intensità segnale mobile
- 2. Icona dati 4G/5G
- 3. Indicatore Wi-Fi 5.8GHz e dispositivi collegati
- 4. Indicatore Wi-Fi 2.4GHz e dispositivi collegati
- 5. Livello batteria
- 6. Blocco schermo
- 7. Data e ora

Istruzioni d'uso

Accesso tramite SIM fisica:

- Inserire la SIM e accendere il dispositivo.
- Il dispositivo cercherà automaticamente la rete.
- Collegare i client al router tramite Wi-Fi o USB.

Accesso tramite eSIM:

- Scaricare eSIM Manager da Google Play o Apple Store.
- Acquistare un piano dati eSIM (verificare la compatibilità con hotspot).
- Collegare lo smartphone Android via Bluetooth per aggiungere e attivare il profilo eSIM scansionando il codice QR.
- Per dettagli consultare il video: https://youtu.be/kz1fbFhyrE0

### Connessione:

- Wi-Fi: selezionare l'SSID visibile sullo schermo e inserire la password.
- USB: collegare il router al computer con il cavo USB.

### Modalità di ricarica

- Utilizzare adattatore 5V/2A, o collegare a PC/power bank (ricarica più lenta).
- Temperatura di ricarica da -10 gradi C a 60 gradi C.

### Gestione del dispositivo

- WEBUI: accedere tramite 192.168.100.1 (password predefinita: admin).
- Modifica SSID e password Wi-Fi: impostazioni LAN -> WLAN 2.4G/5G.
- Nuovo APN: impostazioni rete mobile -> impostazioni connessione.
- Modalità SIM fisica: impostazioni rete mobile -> impostazioni eSIM.

- Touchscreen: Premere il tasto power e trascinare l'icona blocco per accedere al menu.

Domande Frequenti e Avvertenze di sicurezza sono incluse nel documento completo.